## 

Global

Centered. Data-Driven.

#### • Video Library []]]] []][]] []]]]

 Delete
 Delete
 Delete
 Delete
 Delete
 Delete
 Delete
 Delete
 Delete
 Delete
 Delete
 Delete
 Delete
 Delete
 Delete
 Delete
 Delete
 Delete
 Delete
 Delete
 Delete
 Delete
 Delete
 Delete
 Delete
 Delete
 Delete
 Delete
 Delete
 Delete
 Delete
 Delete
 Delete
 Delete
 Delete
 Delete
 Delete
 Delete
 Delete
 Delete
 Delete
 Delete
 Delete
 Delete
 Delete
 Delete
 Delete
 Delete
 Delete
 Delete
 Delete
 Delete
 Delete
 Delete
 Delete
 Delete
 Delete
 Delete
 Delete
 Delete
 Delete
 Delete
 Delete
 Delete
 Delete
 Delete
 Delete
 Delete
 Delete
 Delete
 Delete
 Delete
 Delete
 Delete
 Delete
 Delete
 Delete
 Delete
 Delete
 Delete
 Delete
 Delete
 Delete
 Delete
 Delete
 Delete
 Delete
 Delete
 Delete
 Delete
 Delete
 Delete

#### []. Dashboard [][[]] **Individual** [][[][]] [][[]] [][][][]

| To Do      | Ca                          | are                                          |  |  |  |
|------------|-----------------------------|----------------------------------------------|--|--|--|
| Individual | T-Log New   Search   Arch   |                                              |  |  |  |
| Health     | Case Note                   | New   Search   Bulk PDF  <br>Dashboard       |  |  |  |
| Agency     | General Event Reports (GER) | New   Search                                 |  |  |  |
| Billing    | GER Resolution              | New   Unaddressed GERs  <br>Open Resolutions |  |  |  |
| Admin      |                             | Open Investigations   Search                 |  |  |  |

#### []. Video Library [][][][], Video []] [][][] Search [][][][] [][][] [][][]

| Video Library |            |  |  |  |
|---------------|------------|--|--|--|
| Video         | New Search |  |  |  |

# Description Description Descrip Descrip Descrip De

**nerap** Global

Person-Centered. Data-Driven.

#### 00000000 0000 000 000 **Search** 00000 00000 00000

| Video Search      |                                    |                       |                          |        |
|-------------------|------------------------------------|-----------------------|--------------------------|--------|
| Please            | select any of the following fields | s - Form ID, Individu | ual, Module, or any Date | Range  |
| Form ID           |                                    |                       |                          |        |
| Individual        | Niloy Chowdhury                    | Q                     |                          |        |
| Module            | T-Log                              | ~                     |                          |        |
| Status            | Completed                          |                       |                          |        |
|                   | Completed                          | ×                     |                          |        |
| Title             | Activities                         |                       |                          |        |
| Entered Date From | 12/01/2024                         |                       |                          |        |
| Entered Date To   | 12/18/2024                         |                       |                          |        |
|                   |                                    |                       |                          |        |
| ▲ Clear Selection |                                    |                       |                          |        |
|                   |                                    |                       |                          |        |
| Cancel            |                                    |                       |                          | Search |

# Description Description Descrip Descrip Descrip De

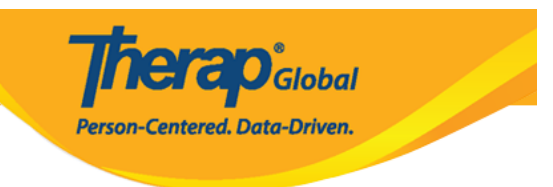

#### Video Search

| Filter                            |                    |               |            |             |                     |                |                        |                                      | 15                     | Frecor      |
|-----------------------------------|--------------------|---------------|------------|-------------|---------------------|----------------|------------------------|--------------------------------------|------------------------|-------------|
| Form ID                           | +<br>Individual    | Form 🕴<br>Tag | ÷<br>Title | ≑<br>Status | File Name           | File 🕴<br>Size | Entered 🖕<br>Date      | ÷<br>Entered By                      | Last<br>Updated 🕴      | Timezone    |
| VDOLIB-DEMOTPHL-<br>NEE4N9CZD842T | Niloy<br>Chowdhury | T-Log         | Activities | Completed   | 20231127_174357.mp4 | 23.14<br>MB    | 12/12/2024<br>02:18 PM | Afreen, Sonia /<br>Assistant Teacher | 12/12/2024<br>02:24 PM | Asia/Manila |

### 

| Video completed ()       |                                                           |     |
|--------------------------|-----------------------------------------------------------|-----|
| General Information      | E                                                         | dit |
| Individual               | Niloy Chowdhury                                           |     |
| Form Tag                 | T-Log                                                     |     |
| Title                    | Activities                                                |     |
| Description              | A video of Niloy washing his hands how he was instructed. |     |
|                          |                                                           |     |
| File                     |                                                           |     |
| File Name                | 20231127_174357.mp4                                       |     |
| File Size                | 23.14 MB                                                  |     |
| Video                    | Parate                                                    |     |
|                          | 0 View(s) 0 Download(s)                                   |     |
|                          | Download video                                            |     |
| Linked Form              |                                                           |     |
|                          |                                                           |     |
| Nothing found to display |                                                           |     |
| Cancel Back              | Dele                                                      | te  |

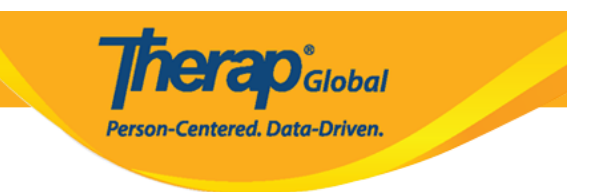

#### • Video Library []]]] []]]] []]]]]

#### 

#### Video Completed DO DO Edit DO DO

| General Information      | Edit                                                                 |
|--------------------------|----------------------------------------------------------------------|
| Individual               | Niloy Chowdhury                                                      |
| Form Tag                 | T-Log                                                                |
| Title                    | Activities                                                           |
| Description              | A video of Niloy washing his hands how he was instructed.            |
|                          |                                                                      |
| File                     |                                                                      |
| File Name                | 20231127_174357.mp4                                                  |
| File Size                | 23.14 MB                                                             |
| Video                    | Torap         O View(s)         O Download(s)         Download video |
| Linked Form              |                                                                      |
| Nothing found to display |                                                                      |
| Cancel Back              | Delete                                                               |

#### 

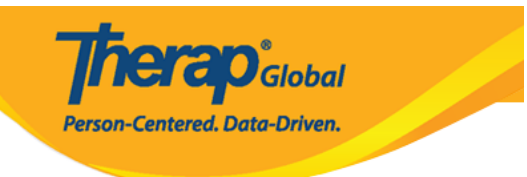

#### Video completed ()

| General Information      |                                                           |
|--------------------------|-----------------------------------------------------------|
| * Individual             | Niloy Chowdhury -                                         |
| * Form Tag               | T-Log •                                                   |
| * Title                  | Activity                                                  |
| Description              | A video of Niloy washing his hands how he was instructed. |
|                          |                                                           |
|                          | About 2943 characters left                                |
|                          |                                                           |
| File                     |                                                           |
| File Name                | 20231127_174357.mp4                                       |
| File Size                | 23.14 MB                                                  |
| Video                    | ()<br>()                                                  |
|                          | 0 View(s)                                                 |
|                          | Download video                                            |
| Linked Form              |                                                           |
| Linked Form              |                                                           |
| Nothing found to display |                                                           |
| Cancel Back              | Update                                                    |

### 0. 0000000 0000000 000 0000 **Update** 00000 00000

|--|

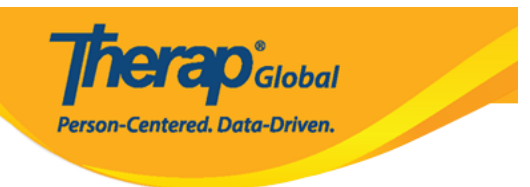

#### 

Video File VDOLIB-DEMOTPHL-NEE4N9CZD842T has been successfully Updated

#### • Video Library []]]] []]]]

# Image: Contract of the second second seco

#### Image: Nideo Completed Image: Delete Image: Delete <th

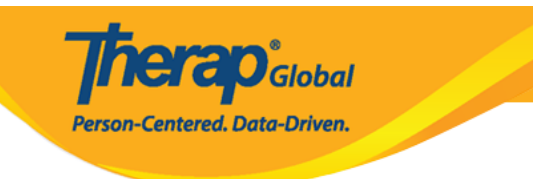

#### Video completed ()

| General Information                            |                                                                                                    | Edit   |
|------------------------------------------------|----------------------------------------------------------------------------------------------------|--------|
| Individual<br>Form Tag<br>Title<br>Description | Niloy Chowdhury<br>T-Log<br>Activities<br>A video of Niloy washing his hands how he was instructed. |        |
| File                                           |                                                                                                    |        |
| File Name                                      | 20231127_174357.mp4                                                                                 |        |
| File Size                                      | 23.14 MB                                                                                            |        |
| Video                                          | Ø View(s)         Ø Download(s)         Download video                                              |        |
| Linked Form                                    |                                                                                                    |        |
| Nothing found to display                       |                                                                                                    |        |
| Cancel Back                                    |                                                                                                    | Delete |

## 0. 0000 00-00 0000 00000 **Yes** 00000 00000 00000

| Do you really want to delete this file? |    |
|-----------------------------------------|----|
|                                         | No |

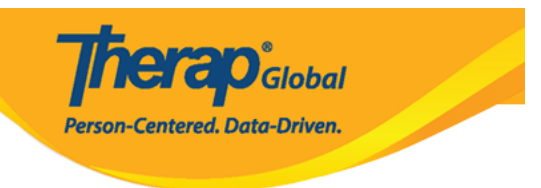

#### 

Video File VDOLIB-DEMOTPHL-NEE4N9CZD842T has been successfully Deleted

####